## Step by Step to Register for the Conference

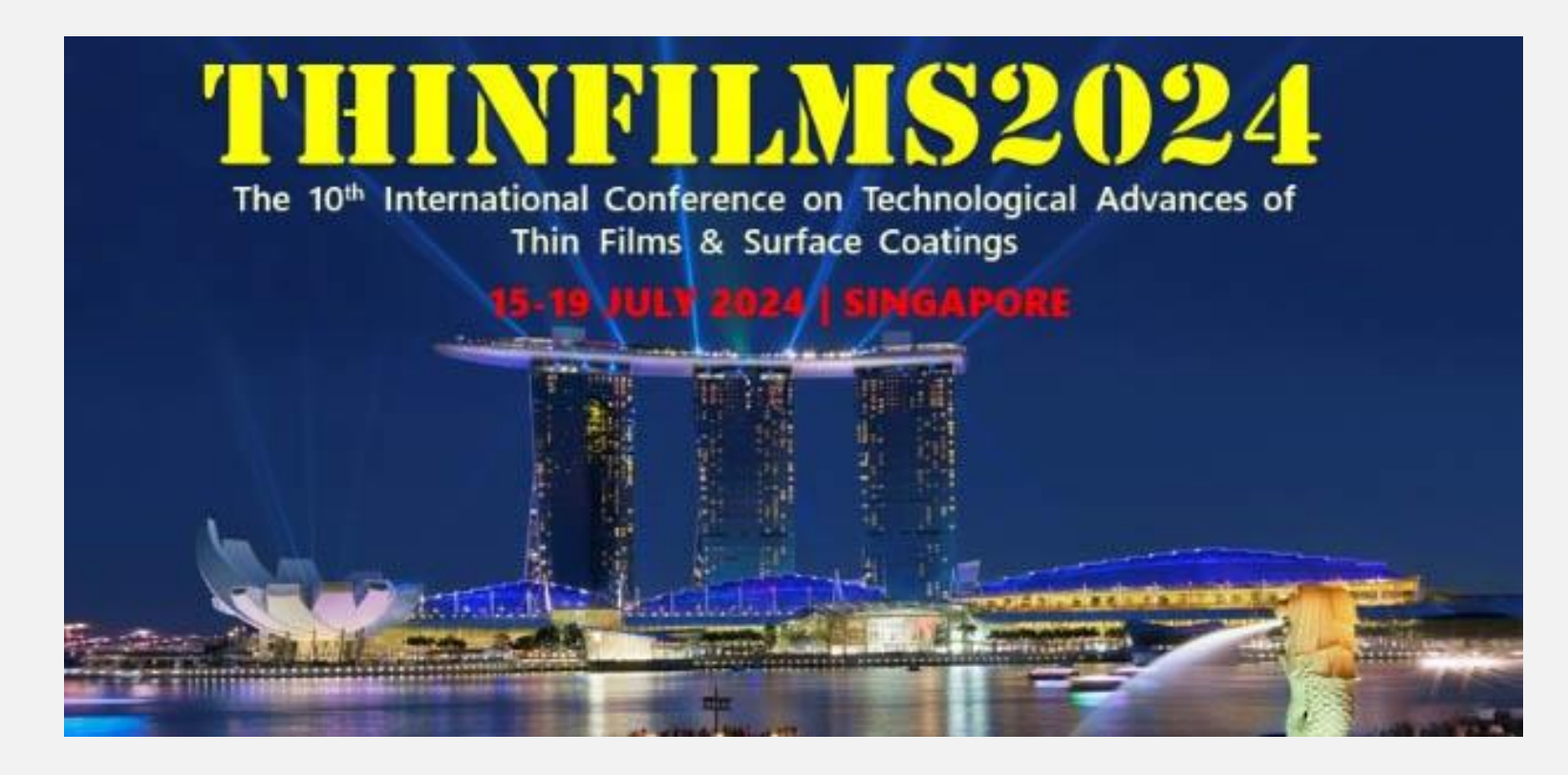

## Make sure the link you visit is https://miceapps.com/client/sites/view/TF2024-

| 👻 🤄 WhatsApp                                              | 🗙   🍳 MICEapps                                                                         | × 🝳 Thinfilms20                             | 24 ×                                           | +                    | – 0 ×                                                                                                    |
|-----------------------------------------------------------|----------------------------------------------------------------------------------------|---------------------------------------------|------------------------------------------------|----------------------|----------------------------------------------------------------------------------------------------|
| ← → C ⋒                                                   | miceapps.com/client/sites/view/SPec7ce                                                 |                                             |                                                |                      | 역 ☆ 🎯 🖸 🛛 🍈 🗄                                                                                                    |
| The 10 <sup>th</sup> International Confer<br>Thin Films 4 | ENSEQUE<br>ence on Technological Advances of<br>& Surface Coatings<br>2027 SUME POINTS |                                             |                                                |                      | THINFILMS2024<br>15 - 19 July 2024<br>Holiday Inn Atrium, Singapore                                                                     |
| Home                                                      |                                                                                        |                                             |                                                |                      | Click on Step 1<br>For 1 <sup>st</sup> timer, you will need to create an<br>account.                                                    |
| Wel<br>Surf<br>How                                        | come Step<br>ace Step<br>to R 1 e Conference?                                          | ence On Technological                       | Advances Of Thin                               | Films                | If you have already create an account before<br>click on "Login to your account" Step 1A.<br>Login with your email address and password |
| Step                                                      | STEP 1<br>Create Your<br>Account!                                                      | STEP 2<br>ct Full Conference<br>to Register | STEP 3<br>Select Payment<br>to Complete Your R | Method<br>egistratio | you have created.<br>An auto email will has been sent to your                                                                           |
| 1A Log<br>Vis                                             | it Official Website of THINFILMS2024                                                   |                                             |                                                |                      | account have been successful.                                                                                                    |

| ✓ S WhatsApp                                                                               | ×   획 MICEapps 🛛 🗙                                                                                                    | V THINFILMS2024                 | × +                  | – 0 ×                                                                                                    |
|--------------------------------------------------------------------------------------------|----------------------------------------------------------------------------------------------------|---------------------------------|----------------------|----------------------------------------------------------------------------------------------------|
| ← → C ⋒ 55                                                                                 | miceapps.com/client/registrationForms/edit/118450                                                                                                    | )                               |                      | 야 🍳 ☆ 👩 🗄 🚺 🌖 🗄                                                                                            |
| The 10 <sup>th</sup> International Conference on<br>This Films & Surface<br>S to (UL) 2007 | Eseo24<br>Technological Advances of<br>Coatings<br>Numerone                                                                                                    |                                 |                      | 75% - + Reset Post de Like 0 Share<br>15 - 19 July 2024<br>Holiday Inn Atrium, Singapore Select Language V |
| Home                                                                                       |                                                                                                    |                                 |                      | My Dashboard 🕞 Logout 🖉 👻 Contact Us                                                                       |
|                                                                                            | Dashboard         Profile / Payment History         Reg           Profile         Payment History         Group Registration Profile                                                                                                    | pistration Confirmation/Payment |                      |                                                                                                    |
|                                                                                            | Email<br>Step<br>2 Password                                                                                                    |                                 | noel_c_cadiz@yahoo.c | Step 2<br>For 1 <sup>st</sup> timer, you will need to create an                                            |
|                                                                                            | Prefix (Mr, Mrs, etc)*                                                                                                    | Mr                              |                      | account by entering all the required fields.                                                               |
|                                                                                            | First Name / Given Name*                                                                                                    | Noel                            |                      |                                                                                                    |
|                                                                                            | Last Name / Surname*                                                                                                    | Cadiz                           |                      |                                                                                                    |
|                                                                                            | Job Title*<br>Company/Organization/Institution*                                                                                                    | Web Developer<br>Test Ace       |                      |                                                                                                    |
| <b>=</b> 🔎 🛱 🧰 🏊                                                                           | •Work Telephone 😧 😸 🛃 السنة المعام المعام المع | C M C T 📊 Fi 🏧 In               | 💌 R 📐 🗐 R 🚺          | Pr 🚾 IE 🚾 re 💂 💶 🌏 30°C 🧄 Ф) 🦟 ENG 11:07 AM 🖵                                                              |

| ✓ ♥ WhatsApp × ♥ MICEapps ×       | THINFILMS2024 × + - O ×                                        |
|-----------------------------------|----------------------------------------------------------------|
| ← → C ⋒                           | © Q ☆ © D □ () :                                               |
| First Name / Given Name*          | Noel                                                           |
| Last Name / Surname*              | Cadiz                                                          |
| Job Title*                        | Web Developer                                                  |
| Company/Organization/Institution* | Test Ace                                                       |
| Work Telephone*                   | 2424                                                           |
| Mobile Phone                      | 87654324567                                                    |
| Address Line 1*                   | 2 leng kee rd                                                  |
| Address Line 2                    |                                                                |
| Town/City*                        | Singapore                                                      |
| State/Province                    |                                                                |
| Country*                          | Sierra Leone                                                   |
| Zip (Postal Code)*                | 1321321                                                        |
|                                   | Next Step<br>3                                                 |
|                                   | Step 3 – click on "Next after you have complete all the fields |

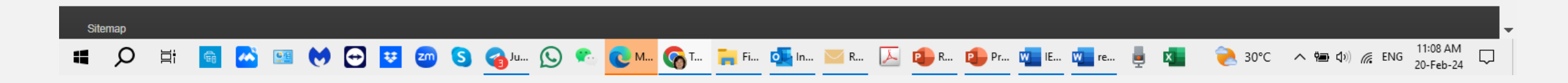

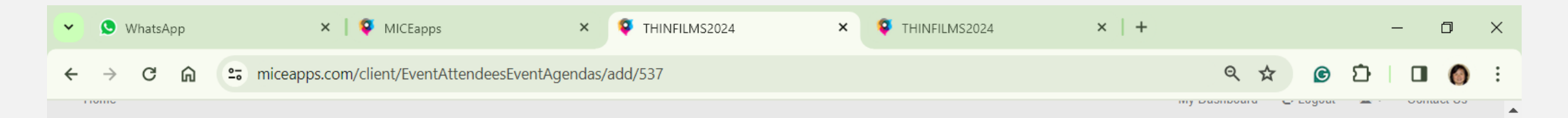

|      | O Data have saved.                                                                                                    | ×                                                                            |
|------|----------------------------------------------------------------------------------------------------|------------------------------------------------------------------------------|
|      | Dashboard Profile / Payment History Registrati                                                                               | on Confirmation/Payment                                                      |
| I    | Registration                                                                                                    |                                                                              |
|      | Fees and Registration                                                                                                    |                                                                              |
|      | Legends:<br>✓ = REGISTERED. Only PAID registrations are considered confi<br>□ = NOT Registered<br>★ = Registration is CLOSED | Med. Check your registration details under 'Profile / Payment History' menu. |
|      | Description                                                                                                    | Step 4 – tick the main conference then click on NEXT (Step                   |
| Step | Registration Type: Delegates                                                                                                 | 4a) if you do not want to purchase Dinner seat.                              |
| 4    | Full Registration - 15 - 19 July 2024     EARLY BIRD Fee: SGD 980.00                                                         |                                                                              |
|      | Banquet Dinner - 15 July 2024<br>Fee: SGD 150.00                                                                             | If you would like to purchase dinner ticket please tick and go to            |
|      | Event Promo Code (if any)                                                                                                    | Step 4a                                                                      |
|      |                                                                                                    | Next Step 4a                                                                 |
|      |                                                                                                    |                                                                              |

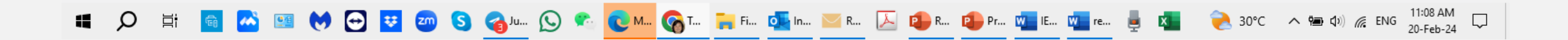

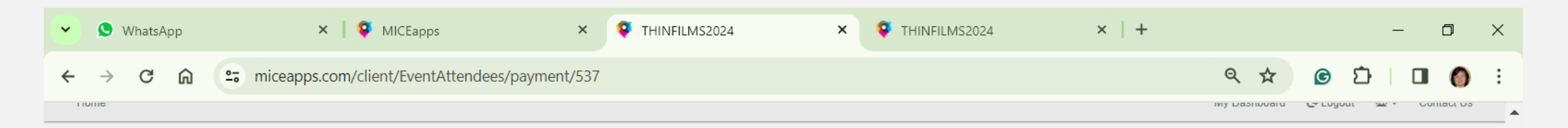

| Dashboard | Confirmation/Payment | Profile / Payment History Registration |
|-----------|----------------------|----------------------------------------|

## Acknowledgement of Registration

| Event Agenda Fees                                                                             |                                        |               | 5                            | GD                |
|-----------------------------------------------------------------------------------------------|----------------------------------------|---------------|------------------------------|-------------------|
| Items                                                                                         |                                        | Quantity      | Unit Price                   | Total Price       |
| Full Registration                                                                             |                                        | 1             | 980.00                       | 980.00            |
| Event Agenda Fees Total Payable                                                               |                                        |               |                              | 980.00            |
| т                                                                                             | ſax                                    |               |                              |                   |
| Tax Total Payable                                                                             |                                        |               | SGD 0.00                     |                   |
| Sub                                                                                           | btotal                                 |               |                              |                   |
| Invoice Total Payable                                                                         |                                        |               | SGD 980.00                   |                   |
| Billing In (If billing address is different from the address during your registration, please | formation<br>click "New Address" or "B | Bill to Compa | any" and fill out the necess | sary information) |
| New Address                                                                                   |                                        |               | Bill to Company              |                   |
| Accepted Pay                                                                                  | yment Methods                          |               |                              | Step 5 - ch       |
| Credit Card: Paypal<br>PayPal is the faster, safer way to send money, make an online payment. |                                        |               | Pay Now                      | Step              |
| Telegraphic Transfer                                                                          |                                        |               | Pay Now                      | 5                 |
| Local Cheque/ Local Bank Transfer/ PayNow                                                     |                                        |               | Pay Now                      |                   |

🗰 🔎 🛱 🚳 💑 🖼 💓 🔂 🛂 🥶 🔕 🦓 🚛 🚫 🎕 💽 M... 🚱 T... 🛼 Fi... 💁 In... 🖂 🕼 R... 🐌 Pr... 🗤 🕼 IE... 🗤 IE... 💆 re... 🎍 🕵 🗞 30°C 🔨 🐜 🕼 🌾 ENG 20-Feb-24

| ~ | 오 WhatsApp        | ×              | Ø MICEapps                                                                                                | × 🝳 THINFILMS2024                                                                                                    | ×                                                                                                    | THINFILMS2024                                                                                                    | ×   +                                                                            | -                                                                                    | o ×        |
|---|-------------------|----------------|----------------------------------------------------------------------------------------------------|----------------------------------------------------------------------------------------------------|----------------------------------------------------------------------------------------------------|----------------------------------------------------------------------------------------------------|----------------------------------------------------------------------------------|--------------------------------------------------------------------------------------|------------|
| ÷ | $\rightarrow$ C G | 😋 miceapps.com | n/client/EventAttendees/paymen                                                                            | nt/537                                                                                                    |                                                                                                    |                                                                                                    |                                                                                  | ९ ☆ ⓒ छ ।                                                                            | <b>0</b> : |
|   |                   |                | Dashboard Profile / Payment Histo                                                                         | S Pay with Paypal Invoice Total Administrative Charge Tax Payable                                                                                                    | tep<br>5a                                                                                                   | ×<br>960.00<br>53.90<br>0.00                                                                                                    |                                                                                  | Ny Dashinaru C Lugudi 2017 C                                                         |            |
|   |                   |                | Items         Full Registration         Event Agenda Fees Total Payable         Tax Tot         Invoice T | Grand Total By ohecking this, I agree to the THINFILMS: Please agree to the THINFILMS2024's Terms & Condit  Please be informed that all conversion rates applied by Currency Conversion Rate Singapore Dollar (SGD) | 2024's Terms & Conditions before making payme<br>elow are determined by the<br>Total Payable<br>SGD 1033.90 | 1033.90 Inns. It. Intervent organizer Intervent organizer Interven | Son Stepa 5a<br>Price Paypal.<br>A bank t<br>charge w<br>the invoi<br>in the fir | a - Payment by<br>cransaction<br>vill be shown in<br>ice and included<br>nal payment |            |
|   |                   |                | (If billing address is different fro                                                                      | Billing In<br>m the address during your registration, please                                                                                                    | formation<br>click "New Address"                                                                            | or "Bill to Company" and fill o                                                                                                    | ut the necessary information)                                                    |                                                                                      |            |
|   |                   |                | New                                                                                                    | Address                                                                                                    |                                                                                                    | Bill to Compa                                                                                                    | ע                                                                                |                                                                                      |            |
|   |                   |                | Credit C                                                                                                  | Accepted Pay                                                                                                    | ment Methods                                                                                                | Pay Now                                                                                                    | -                                                                                |                                                                                      |            |
|   |                   |                | FayFall is the tasket, saler way to s                                                                     | hic Transfer                                                                                                    |                                                                                                    | Pay Now                                                                                                    |                                                                                  |                                                                                      |            |
|   |                   |                | Local Cheque/ Local                                                                                       | Bank Transfer/ PayNow                                                                                                    |                                                                                                    | Pay Now                                                                                                    |                                                                                  |                                                                                      |            |
|   |                   |                |                                                                                                    |                                                                                                    |                                                                                                    |                                                                                                    |                                                                                  |                                                                                      | 1:10 AM    |
| 4 | Ø 詳 🦷             | M 🔤 💓 🖸        | 2 🥶 📨 S 🌀 🛄 🛇                                                                                             | 🐑 🕐 M 🎧 T 📮 Fi 🤤                                                                                                    | 🖳 In 🔀 R                                                                                                    | 🦾 🔑 R 🔑 Pr                                                                                                    | 🛛 IE 🕎 re 💻 🔀                                                                    | 裬 30°C 🧥 🖮 🕼 🧖 ENG <sub>2</sub>                                                      | 0-Feb-24   |

| ✓ S WhatsApp ×   S MI | ICEapps × 💡                                                                                                    | THINFILMS2024                                                                                                    | ×                                                                                | THINFILMS2024         | ×   +                                                           | – 0 ×                                                                     |
|-----------------------|----------------------------------------------------------------------------------------------------|----------------------------------------------------------------------------------------------------|----------------------------------------------------------------------------------|-----------------------|-----------------------------------------------------------------|---------------------------------------------------------------------------|
| ← → C ⋒               | /EventAttendees/payment/537                                                                                                    |                                                                                                    |                                                                                  |                       |                                                                 | ९☆ ⓒ छ । 🛛 🍈 :                                                            |
| Des                   | Telegrap                                                                                                    | hic Transfer Confiri                                                                                                    | mation<br>GD): 1060.00                                                           | Step<br>5b            |                                                                 |                                                                           |
| Ack                   | nowledgement of<br>Grand                                                                                                    | Total strative Charge yable Total                                                                                                    | 8<br>8<br>0                                                                      | 0.00                  | Step 5b<br>Telegrap                                             | - Payment by<br>hic transfers or WIRED.                                   |
| Full Reg<br>Event Ag  | jistration Bank Na<br>Bank Na<br>Bank Act<br>Bank Act<br>Singapo<br>Bank Act<br>Bank Act<br>Singapo<br>Bank Co<br>Bank Act<br>Swift Co<br>Branch C<br>Branch C<br>Tax Tota By chu | hake payment to the following Bene<br>me : DB S Bank Ltd<br>sount No : 006-900-354-5<br>dress : 12 Marina Boulevard, Leve<br>re 018982<br>de : 7171<br>sount Name : Ace-THINFILMS 202<br>is : DB SSG SGXXX<br>code : 006<br>acking this, I agree to the THINFILI | eficiary Bank's Details:<br>el 45, Marina Bay Fina<br>24<br>MS2024's Terms & Cor | ncial Centre Tower 3, | <ul> <li>A bank t</li> <li>be show</li> <li>included</li> </ul> | ransaction charge will<br>in in the invoice and<br>I in the final payment |
|                       | Please ag<br>Invoice To<br>Currency                                                                                                    | ree to the THINFILMS2024's Terms & Co                                                                                                    | nditions before making pay<br>Total Payable                                      | Actions               |                                                                 |                                                                           |
|                       | (If billing address is different from (SGD)                                                                                                    | lar 1                                                                                                    | SGD 1080                                                                         | Pay in SGD            | t the necessary information)<br>Y                               |                                                                           |
|                       | Credit Card: Paypal<br>PayPal is the faster, safer way to send money, make an o                                                                                                   | nline payment.                                                                                                    |                                                                                  | Pay Now               |                                                                 |                                                                           |
|                       | Telegraphic Transfer<br>Local Cheque/ Local Bank Transfer/ PayNo                                                                                                    | w                                                                                                    |                                                                                  | Pay Now<br>Pay Now    |                                                                 |                                                                           |
| # 🔎 🛱 🖸 🐱 📴 😨         | 🤓 🔇 🌏 Ju 🕓 🕿 💽 M                                                                                                    | • 🕜 T 🐂 Fi 💁                                                                                                    | In 🔀 R                                                                           | 🔤 😰 R 😰 Pr            | . 🐙 IE 👥 re 💂 🕵                                                 | 浸 30°C へ 📾 如) 🦟 ENG 11:10 AM 🖵                                            |

| Y S WhatsApp X         | MICEapps × S THINFILMS2024                                                                         | × ♀ TH                          | INFILMS2024                    | ×   +               | – 0 ×                                           |
|------------------------|----------------------------------------------------------------------------------------------------|---------------------------------|--------------------------------|---------------------|-------------------------------------------------|
| ← → C ⋒ = miceapps.com | m/client/EventAttendees/payment/537                                                                |                                 |                                |                     | < ☆ ⓒ 끄 □ ∅ :                                   |
| TIVIIC                 |                                                                                                    |                                 |                                |                     | iviy Dashibuaru 😋 Euguur 🤐 🔹 Guinaci Us         |
|                        | Local Cheque / Local Ban<br>Confirmation                                                           | k Transfer/ PayNo               | Step                           |                     |                                                 |
|                        | Dashboard Profile / Payment Histor,<br>• Local cheque payment is only available for<br>- Singapore | or the following countries:     | 50                             | Payment<br>Cheque i | by PAYNOW or Local<br>s only applicable for who |
|                        | Acknowledgement of                                                                                 |                                 | _                              | have a lo           | cal bank account                                |
|                        | Event Agenda Fees                                                                                  |                                 |                                | sGD                 |                                                 |
|                        | Items<br>Full Registration                                                                         | Quan<br>1                       | 980.00                         | 980.00              |                                                 |
|                        | Event Agenda Fees Total Payable                                                                    |                                 |                                | 980.00              |                                                 |
|                        |                                                                                                    |                                 |                                |                     |                                                 |
|                        | Tax Total Payable                                                                                  | •                               | SGD 0.00                       |                     |                                                 |
|                        |                                                                                                    |                                 |                                |                     |                                                 |
|                        | Invoice Total Payable                                                                              | 5121                            | SGD 980.00                     |                     |                                                 |
|                        | Billing Infe                                                                                       | rmation                         |                                |                     |                                                 |
|                        | (If billing address is different from the address during your registration, please of              | ick "New Address" or "Bill to 0 | ompany" and fill out the neces | ssary information)  |                                                 |
|                        | New Address                                                                                        |                                 | Bill to Company                |                     |                                                 |
|                        | Accepted Payr                                                                                      | nent Methods                    |                                |                     |                                                 |
|                        | Credit Card: Paypal<br>PayPal is the faster, safer way to send money, make an online payment.      |                                 | Pay Now                        |                     |                                                 |
|                        | Telegraphic Transfer                                                                               |                                 | Pay Now                        |                     |                                                 |
|                        | Local Cheque/ Local Bank Transfer/ PayNow                                                          |                                 | Pay Now                        |                     |                                                 |
|                        |                                                                                                    |                                 |                                |                     |                                                 |
|                        |                                                                                                    |                                 |                                |                     |                                                 |
| 🔲 💭 🖽 🕋 🎦 💭            | ビ 🖾 🥨 🔕 🏹 <sup>j</sup> u 😒 🍢 🔽 M 🚱 T 🖬 Fi 🝳                                                        | In 🔤 R 📐 🕻                      | 🃙 R 🔁 Pr 🚾 IE.                 | 🔟 re 💻 🚺            | 🥐 30°C へ 📾 🕼 🧖 ENG 20-Feb-24                    |

| ✓ ♥ WhatsApp ×                                                                                                    | MICEapps                                               | × 🍳 Thinf                                               | ILMS2024 ×                                                   | • THINFILMS2024             | ×   +                                 |                                                          | - 6                                   | ) ×                                 |                                                             |
|----------------------------------------------------------------------------------------------------|--------------------------------------------------------|---------------------------------------------------------|--------------------------------------------------------------|-----------------------------|---------------------------------------|----------------------------------------------------------|---------------------------------------|-------------------------------------|-------------------------------------------------------------|
| ← → C ∩ ≅ miceapps.com/          THEOREM       The result of the result of the result of | client/registrationForm:                               | s/edit/118450                                           |                                                              |                             | THIN<br>15 - 19<br>Holiday Inn Atrium | C C C C C C C C C C C C C C C C C C C                    | 0 Share                               |                                     |                                                             |
| Home                                                                                                    | Dashboard Profile / Pay                                | rment History Registration                              | Confirmation/Payment                                         |                             | Char                                  | My Dashboard 🛛 🕞 Logout                                  | 🖾 - Contac                            | ct Us                               |                                                             |
|                                                                                                    | Profile Payment History Invoice Number SPec7ceINV00001 | Group Registration Profile Datetime 2024-02-19 23:51:20 | Invoices<br>Amount<br>1080.00                                | <b>Currency</b><br>SGD      | Status Action<br>unpaid View          | Step 6 – Yo<br>invoice. An<br>to you to p<br>for telegra | u can y<br>email<br>roceec<br>ohic/ V | /iew/<br>have<br>I to m<br>Vired/   | orint your<br>also been ser<br>ake payment<br>'Local cheque |
|                                                                                                    | Transaction Number<br>SPec7ceTRA00001                  | Datetime 2024-02-19 23:51:20                            | Transactions<br>Payment Method<br>felegraphic(Wire) Transfer | Amount Currency<br>0.00 SGD | Status Action<br>pending 🖙 Browse     | If payment<br>the payme<br>paid. A con<br>send to you    | by Pay<br>nt state<br>firmat          | pal (our seal)<br>us will<br>ion er | credit Card)<br>I be shown as<br>nail will be<br>that your  |
| <b>=</b> 🔎 🛱 🖬 🍋 🖸                                                                                                    | 😨 🕿 S 🔞 ju                                             | - 🕓 🔹 💽 M 🚱                                             | T 🐂 Fi 💁 In 🖂 I                                              | 📐 😰 R 😰 P                   | r 🚾 IE 🚾 re 💂 🚺                       | payment h                                                | ad bee                                | n suc                               | cessful.                                                    |

| ✓ ♥ WhatsApp ×   ♥ MICEapps ×                     | THINFILMS2024 × Strapps                                                                                                    | × 🕴 THINFILMS2024 | ×   + – 🗆 ×                          |
|---------------------------------------------------|----------------------------------------------------------------------------------------------------|-------------------|--------------------------------------|
| → C 🏠 🖙 miceapps.com/client/event_attendee_invoid | s/invoice?event_attendee_id=MTE4NDUw&invoice_no=U1BlYzdj                                                                                                    | iZUIOVjAwMDAx     | ९ 🖈 🎯 🎦 🛛 🌒 :                        |
|                                                   | Dear Mr Noel Cadiz,<br>Thank you for registering for the THINFILM 82024.<br>Please refer below for your invoice:<br>Billing Information :<br>Noel Cadiz<br>Address: 2 leng kee rd<br>Zip Cose: 321321<br>City, Siema Leone<br>Country: Siema Leone<br>Perconal Information:<br>Noel Cadiz<br>Company: Tet Alas<br>Mobile Contact: 876424867<br>Work Contact: 8244<br>Email: neeLo_codiz@yehop.com<br>Registration ID: 8PerSoeRE600001                                                                                                    |                   |                                      |
|                                                   | Invoice:         Invoice Number: BreoTesINV00001           Decoriptions         Invoice Date: 19 Feb 2024           Registration Type: Delegates         Currency: 800           Agendai(s)         Ittem(s)         Vnit Price           1. Full Registration         1         980.00         980.00                                                                                                    | Step<br>7         |                                      |
|                                                   | Agenda Total Payable     980.00       Invoice Subtotal     980.00       Payment transaction charge     80.00                                                                                                    |                   |                                      |
|                                                   | Orand Total Bingspore Dollar (80D) 1060.00                                                                                                    |                   | Step 7 –                             |
|                                                   | Status: Not Paid Payment Method: Telegraphic(Wire) Transfer Please make payment to the following Beneficiary Banks Details: Bank Name: DB 8 Bank Ld Bank Address: 12 Marina Boulevard, Level 45, Marina Bay Finanolal Centre Tower 3, 8ingapore 019882 Bank Address: 1717 Bank Address: 17177 Bank Address: 1717777 Bank Address: 17177777777777 |                   | This is how the invoid<br>will look. |
|                                                   | Swift Code: DB #350 600000           Branch: Code: 000           About this event :         Event Contact:           © 15 Jul 2024 - 19 Jul 2024           © tevent Venue :           Holiday in: Affun, Singapore                                                                                                    |                   |                                      |
|                                                   | ♥ Full Registration :<br>Holiday Inn Singapore Arrum<br>15 Jul 2024 08:00 - 19 Jul 2024 17:00<br>"This document is computer-generated. Therefore, no signature is required"                                                                                                    |                   |                                      |
| <b>=</b> O = 📾 💑 🞯 M 🔂 🕶 🕿 S 😪 u (S               | "This document is compute-generated. Therefore, no signature is required"                                                                                                    | Pr 🗰 IE 🗰 re 🗖 🗙  | À 30°C 🔷 🝘 🕼 🖉 ENG 11:11 AM          |